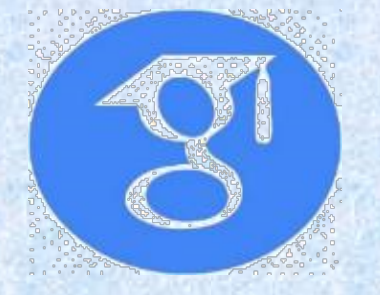

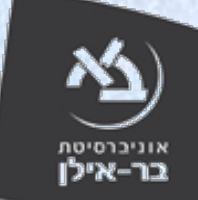

# Google Scholar מהדפדפן Bibtex ייצוא של קובצי לקטגוריה Publications במאגר

https://scholar.google.co.il/

### Google Scholar היכנסו לדפדפן

| : 🖾 🖾           | - shan f -                                                                                                    |           |                   | • 40-01-342 (1)                              | https://scholar.google.co.il/                                                   |
|-----------------|----------------------------------------------------------------------------------------------------|-----------|-------------------|----------------------------------------------|---------------------------------------------------------------------------------|
|                 |                                                                                                    |           |                   |                                              | אפליקציות לגישה מהירה, מקם כאן את הסימניות שלך במרגל הסימניות, ייבא סימניות כעת |
| Ο III NUMA Grai | Home   CoolCite - T  Home   CoolCite - T  Market and a second second sec | M Grail   | Awards   CoolCite | שמפשים משהו? אמי אמי<br>אמי אמי<br>גינלי אמי | שפליקציות לגישה מהזיה, מקם כאן את הסימניות שלן בסהגל הסימניות ייבא סימניות כעת. |
|                 |                                                                                                    | 17943.017 |                   |                                              |                                                                                 |
|                 |                                                                                                    |           |                   |                                              |                                                                                 |
|                 |                                                                                                    |           |                   |                                              |                                                                                 |

#### הקישו על שלושת הקווים המסומנים, מימין לכתובית Google Scholar, ובתפריט שנפתח בחרו ב-׳הגדרות׳

|              | enn 🚓 - naci sza 🤄 💭 👫 - ab Tex Google Schoel<br>- naci sza 🖓 🕖 👫 - Google Schoel<br>- naci sza 🖓 | ראצת מעברים הפושה אונית שקופית סקוייה הצוגת אופינית<br>אופרים (בי - בי אופים אופים אופים אופים אופים אופים אופים אי<br>א Google Scholar<br>https://scholar.google.co.il/#d=gs_hdr_dtw&p=2 |                                                                                        |
|--------------|---------------------------------------------------------------------------------------------------|----------------------------------------------------------------------------------------------------|----------------------------------------------------------------------------------------|
|              | פ<br>עמדו על כתפי נפילים<br>Coogie Scholar in Englan                                              | Dec.         Dec.                                                                                                    | Gocgle Scholar ≡<br>הפרופיל שלי<br>הספרייה שלי<br>התראות<br>חיפוש מתקדם<br>הגדרות<br>ג |
| even mana ma |                                                                                                   |                                                                                                    |                                                                                        |

במסך ׳הגדרות׳, סמנו תחת הכתובית ׳ניהול ביבליוגרפיה׳ את העיגול מימין להנחיה ׳הצג קישורים לייבוא ציטטות אל תוך BibTex׳, וודאו באמצעות גלילת החצים בתיבה הקטנה BibTex׳ שאכן תופיע BibTex. לאחר הסימון הקישו על ׳שמור׳.

|           | × Google Schola                                                                                                    | ובן בין און איז איז איז איז איז איז איז איז איז איז   |    |
|-----------|----------------------------------------------------------------------------------------------------|-------------------------------------------------------|----|
| <b>\$</b> | https://scholar.google.co.il/scholar_settings?sciifh=1&hl=iw&as_sdt                                                                                                    | :=0.5   מאובטח   0.5                                  | ~  |
|           |                                                                                                    | Google Scholar                                        | =  |
|           |                                                                                                    | הגדרות                                                | ٠. |
|           | מספר תוצאות בעמוד<br>ם (10 בירת המחול של Google (10 תוצאות) מספקת את התוצאות המהירות ביותר.<br>מיקום לפתיחת תוצאות<br>סיקום לפתיחת תוצאות<br>סיקום לביביליוגרפיה<br>אל תציג אף קישורים לייבוא ציטונים.<br>אל תציג אף קישורים לייבוא ציטונים.<br>אל תציג אף קישורים לייבוא ציטונים. | תוצאות חיפוש<br>שפות<br>קישורי ספריה<br>חשבון<br>לתצן |    |
|           | ביטול<br>כדי לשמר את ההגדרות, עליך להפעיל את קובצי ה-cookie                                                                                                    |                                                       |    |

### הקלידו בתיבת החיפוש את שם החוקר שפרסומיו מבוקשים, או את כותר המחקר המבוקש, לדוגמה Judit Bar Ilan

|   |                           | × Google Scholar                          |
|---|---------------------------|-------------------------------------------|
| 3 | ☆ ☆                       | https://scholar.google.co.il מאובטח 🕯 🏷 🔶 |
| P |                           | הפרופל של 🚖 הספריה שלי 🗮                  |
|   |                           |                                           |
|   | Google Scholar            |                                           |
|   | Q Judit Bar Ilan          |                                           |
|   |                           |                                           |
|   | Google Scholar in English |                                           |
|   |                           |                                           |
|   |                           |                                           |
|   |                           |                                           |
|   |                           |                                           |
|   |                           |                                           |
|   |                           |                                           |
| n | עזויה פרסיום.             |                                           |

#### המאמר המבוקש ברשימת תוצאות חיפוש

|                           |                           | but ×                                                                                                    | it Bar Ilan - Google Sc 🛐                                              |  |  |  |
|---------------------------|---------------------------|----------------------------------------------------------------------------------------------------|------------------------------------------------------------------------|--|--|--|
|                           |                           | https://scholar.google.co.il/scholar?hl=iw&as_sdt=0%2C5&q=Judit+8                                                                                                    | ar+Ilan&btnG=   מאובטח 🔒 🖱 🗧                                           |  |  |  |
|                           | Q Judit Bar Ilan          |                                                                                                    |                                                                        |  |  |  |
| הפרופיל שלי 🚖 הספרייה ש 📚 |                           | ,1,6 תוצאות (0.06 שניה) 1,6                                                                                                    | נתבות 🔶                                                                |  |  |  |
|                           |                           | פילי משתמש עבור <b>Judit Bar Ilan</b><br>Judit Bar-Ilan<br>Professor of Information Science, Bar-Ilan University, Israel<br>כתובת אימייל מאומתת בדומיין biu.ac.il<br>צוסס על ידי 6987                                                                                                    | בכל תאריך פרוס<br>מאז 2018<br>מאז 2017<br>מאז 2014<br>טווח מותאם אישית |  |  |  |
| spri                      | inger.com [PDF]           | Which h-index?—A comparison of WoS, Scopus and Google Sch<br>Springer - J.Bar-Ilan - Scientometrics, 7<br>This paper compares the h-indices of a list of highly-cited Israeli researchers base<br>citations counts retrieved from the Web of Science, Scopus and Google Scholar respectiv                                                                                                    | olar<br>2008 מיון לפי רלוונסיות<br>dion מיון לפי תאריך<br>/ely.        |  |  |  |
|                           | BibTeX 1                  | In several case the results obtained through Google Scholar are considerably different fro<br>עע צוטס עלידי 199 מאמרים בנושא זה כל 16 הגירסאות Web of Science: 263 ייבא אל תו                                                                                                    | יעלול פטנטים<br>יעלול ציטוטים מיי<br>יעלול ציטוטים                     |  |  |  |
| sciencedir                | rect.com [HTML]<br>BibTeX | Informetrics at the beginning of the 21st century—A review [H<br>Elsevier - <u>J Bar-Ilan</u> - Journal of informetrics, 7<br>This paper reviews developments in informetrics between 2000 and 2006. At the begin<br>of the 21st century we witness considerable growth in webometrics, mapping<br>visualization and open access. A new topic is comparison between citation databases, as<br>עפע צוטט על ידי 357 מאמרים בנושא זה כל 7 הגירסאות Web of Science: 150                                  | TML]<br>2008 צור התראה<br>ning<br>and<br>a<br>ช                        |  |  |  |
|                           | Noi                       | n-cryptographic fault-tolerant computing in constant number of round<br>interac<br>dl.acm.org - <u>J.Bar-Ilan</u> , D.Beaver - Proceedings of the eighth annual ACM, '<br>Let-(zl, zn) be computed by a circuit C with bounded fanin. There are non-cryptogra<br>protocols (BGW88, CCD88) by which a network of n processors can evaluate C at se<br>puts XI,> xn, revealing the final value f (x1, x) without revealing any information abo<br>BibTeX מאמרים בנושא זה כל 4 הגירטאות ייבא אל תוך 277 | s of<br>tion<br>1989<br>phic<br>cret<br>ut<br>Å                        |  |  |  |
| spri                      | inger.com [PDF]<br>BibTeX | Comparing university ranki<br>akademiai.com - <u>LAguillo</u> , <u>J Bar-Ilan</u> , <u>M Levene</u> , <u>J Ortega</u> - Scientometrics,<br>Recently there is increasing interest in university rankings. Annual rankings of<br>universities are published by QS for the Times Higher Education Supplement, the Shan,<br>Jiao Tong University, the Higher Education and Accreditation Council of Taiwan ar<br>Veb of Science: 95 ייבא אל תוך                                                          | ngs<br>2010<br>onld<br>ghai<br>id<br>pa                                |  |  |  |
| sprin                     | ger.com [HTML] Coverage   | e and adoption of altmetrics sources in the bibliometric community [H<br>Springer - <u>S Haustein, I Peters, J Bar-Ilan, J Priem, H Shema</u> - Scientometrics,<br>Altmetrics, indices based on social media platforms and tools, have recently emerges<br>alternative means of measuring scholarly impact. Such indices assume that scholars in                                                                                                    | TML]<br>2014<br>d as<br>fact                                           |  |  |  |

### הקישו על סימן המירכאות, ובחלון שנפתח הקישו באמצעות המקש הימני של העכבר על הקישור BibTex

| and the second second se |                                                                                                    |                                                              | × Judit Barlla                                                                                                    | n - Geogle Sr 🙀                                                    | . o 🗙                            |
|----------------------------------------------------------------------------------------------------|----------------------------------------------------------------------------------------------------|--------------------------------------------------------------|----------------------------------------------------------------------------------------------------|--------------------------------------------------------------------|----------------------------------|
| 🗄 🚾 🧑 https://scholar.google.co.il/scholar?hl=iw&as_sdt=0%2C5&q=Ju                                                                                                    | dit + Bar + Ban&btnG = #d = gs_cit&p = &u = %2f scholar%3f q%3D                                                                                                    | info%3ANXyFG                                                 | mD6mkJ%3Ascholar.google.com%2F%26output%3Dcite%26scirp%3D0%26                                                                                                    | מאובטח   widsabiw                                                  | o - →                            |
|                                                                                                    | <u>a</u>                                                                                                    | Judit Bar Ban                                                |                                                                                                    | Google Scholar                                                     | <i>r</i> =                       |
| הסרוריל של 🜟 הסרויה שלי                                                                                                    |                                                                                                    |                                                              | (הישט 0.06) מעיה) 1,640-s                                                                                                    | מבות                                                               | o 🔶                              |
|                                                                                                    |                                                                                                    |                                                              | פרופילי משתמש עבור Judit Bar Ilan<br>Judit Bar-Ilan<br>Professor of Information Science, Bar-Ilan University, Israel<br>bio.ac.il ברוסרן Israel<br>6987 - אמוס על ידי 1987                                                                                                    | כל תאריך<br>איז 2018<br>עד 2017 היי<br>איז 2014<br>איז מותאם אישית | 17<br>28<br>29<br>20<br>20<br>20 |
|                                                                                                    | springer.com [PDF]<br>צטט                                                                                                    | Which h-                                                     | index?—A comparison of WoS, Scopus and Google Scholar<br>Springer - J.Bar-Ian - Scientometrics, 2006<br>er compares the h-indices of a list of highly-sited lisraeir researchers based on<br>retrieved from the Web of Science, Scopus and Google Scholar respectively.                                                                                                    | ריון לפי רלטונטיאת.<br>ריון לפי תאריך                              | n.                               |
|                                                                                                    | Bar-Ilan, Judit. "Which h-index?—A comparison of WoS, Scopus<br>and Google Scholar" Scientometrics 74.2 (2008): 257-271                                                                                                    | MLA                                                          | ne results obtained through Google Scholar are considerably different form.<br>of Science, 263 על ידי 16 מאמרים בטפא זה - כל 16 הגירסאות - 19 ס<br>על - עע - 19 סיל ידי 19 סיל אמרים בטפא זה - כל 16 הגירסאות - 19 סיל 19 סיל 19 הגירסאות - 19 סיל 19 סיל 19 סיל 1                                                                                                    | ים כלול פסנטים<br>יין כלול ציסוסים                                 | K K                              |
|                                                                                                    | Bar-Ilan, J. (2008) Which h-index?—A comparison of WoS,<br>Scopus and Google Scholar. Scientometrica, 74(2), 257-271.<br>BAR-ILAN, Judit. Which h-index?—A companison of WoS,<br>Scopus and Google Scholar. Scientometrics, 2008, 74 2: 257-<br>271.<br>BibTeX EndNote RefMan RefWorks | APA<br>150 690                                               | hetrics at the beginning of the 21st century—A review (אדואר)<br>Elsevier - <u>J Bar-Ilan</u> - Journal of informetrics, 2008<br>views developments in informatics between 2000 and 2006. At the beginning<br>to 21st century we where considerable growth in webometrics, mapping and<br>i open access. A new topic is comparison between citation databases, as a<br>to of Science: 160 הוונסיק ליה הראש ליה ליה מינה איני ליה מינה איני ליה מינה<br>hic fault-tolerant computing in constant number of rounds of<br>interaction<br>m org - <u>J Bar-Ilan</u> , D Beaver - Proceedings of the eighth annual ACM 1909                                                                                                    | אר התראה 🖻                                                         | ×                                |
|                                                                                                    | springer.com [PDF]                                                                                                    | Let~(zl,, zr<br>protocols (<br>nputs XI,> sn.<br>88<br>Recei | וווי איז איז א געראיז גער א געראיז געראיז גערא |                                                                    |                                  |
|                                                                                                    | BibTe<br>springer.com [HTML] Coverag                                                                                                    | universities a<br>Jiao Toi<br>ירא אל היך W<br>we and adopti  | ng University, the Higher Education and Accreditation Council of Taiwan and<br>ab of Science: איז איז איז איז איז איז איז איז איז איז                                                                                                    |                                                                    |                                  |

### בחלון הנוסף שנפתח בחרו ב-ישמור קישור בשם...י

| https://scholar.google.co.il/scholar?hl=iw&las_sdt=0%20 | 5&q=Judit+Bar+IIan&btnG=#d=gs_cit&p=&u=%2Fscholar%3Fq%3Dinfo%3ANXyFGsmD6mkJ%3Ascholar.google.com%2F%26output%3Dcite%26scirp%3D<br>                                                                                                    | ש מאובטח   ט ∈ -                                                     |  |  |  |  |  |
|---------------------------------------------------------|----------------------------------------------------------------------------------------------------|----------------------------------------------------------------------|--|--|--|--|--|
| 0                                                       | Q Judit Bar Ilan                                                                                                    |                                                                      |  |  |  |  |  |
| הפרופיל שלי 📩 הספרייה שלי 😒                             | (העצאות <b>0.06</b> ) שניה 1,64                                                                                                    | כתבות 🔶                                                              |  |  |  |  |  |
|                                                         | ופילי משתמש עבור Judit Bar Ilan<br>Judit Bar-Ilan<br>Professor of Information Science, Bar-Ilan University, Israel<br>biu.ac.il כתובת אימייל מאומתת בדומיין<br>6987 צוסט על ידי                                                                                                    | בכל תאריך פו<br>מאז 2018<br>מאז 2017<br>מאז 2014<br>טווח מותאם אישית |  |  |  |  |  |
|                                                         | springer.com [PDF] Which h-index?—A comparison of WoS, Scopus and Google Schol<br>Springer - <u>J Bar-Ilan</u> - Scientometrics, 20<br>er compares the h-indices of a list of highly-cited Israeli researchers based or retrieved from the Web of Science Scopus and Google Scholar respective                                                                                                    | ar<br>סאיון לפי רלוונטיות<br>איון לפי תאר׳ך מיון לפי מאר׳ך<br>ע      |  |  |  |  |  |
|                                                         | Bar-Ilan, Judit. "Which h-index?—A comparison of WoS, Scopus MLA and Google Scholar." <i>Scientometrics</i> 74.2 (2008): 257-271.                                                                                                    | עלול פטנטים<br>ערלול ציטוטים ∑<br>ערלול ציטוטים                      |  |  |  |  |  |
|                                                         | Bar-Ilan, J. (2008). Which h-index?—A comparison of WoS,<br>Scopus and Google Scholar. <i>Scientometrics</i> , 74(2), 257-271.<br>BAR-ILAN, Judit. Which h-index?—A comparison of WoS,<br>Scopus and Google Scholar. <i>Scientometrics</i> , 2008, 74.2: 257-<br>271.                                                                                                    | L]<br>38 צור התראה<br>19<br>d<br>d<br><b>∆</b>                       |  |  |  |  |  |
| ז<br>טית                                                | BibTeX EndNote RefMan RefWorks hic fault-tolerant computing in constant number of rounds interaction are and a gent activity of the eighth annual ACM, 19 equity activity of the eighth annual ACM, 19 becomputed by a circuit C with bounded fanin. There are non-cryptograph protocols (BGW88, CCD88] by which a network of n processors can evaluate C at second inputs XI,> xn, revealing the final value f (x1,, x,.) without revealing any information about BibTeX avaria בנושא זה כל 4 הגירסאות ייבא אל תוך XI,> xn, revealing the final value f (x1,, x,.) without revealing any information about BibTeX העמה בתורת הישר | of<br>in<br>39<br>ic<br>at<br>∴                                      |  |  |  |  |  |
| Ctrl+Shift+I                                            | בדוק<br>בדוק Iger.com [PDF] בדוק<br>akademiai.com - <u>I Aguillo</u> , <u>J Bar-Ilan</u> , <u>M Levene</u> , <u>J Ortega</u> - Scientometrics, 20<br>Recently there is increasing interest in university rankings. Annual rankings of wo<br>universities are published by QS for the Times Higher Education Supplement, the Shangh<br>Jiao Tong University, the Higher Education and Accreditation Council of Taiwan and<br>BibTeX צוטט על ידי 244 מאמרים בנושא זה כל 15 הגירסאות Web of Science: 95                                                                                                    | S<br> 0<br>ai<br>☆                                                   |  |  |  |  |  |
|                                                         | springer.com [HTML] Coverage and adoption of altmetrics sources in the bibliometric community [HTM                                                                                                    | L]                                                                   |  |  |  |  |  |

#### שַמרו את המאמר המבוקש בספריית Downloads או בכל ספרייה שתבחרו, ותנו לו שם שיזוהה בבירור עם המאמר, וימנע טעויות בעת שתייצאו אותו אחר כך אל המאגר CoolCite

| × • -                     | 12                     | -                             | -                | EN Englis     | h (United States) 😧 Help 🏮 - D | bTex_Google Scholar                  | -             | כלי תמונות<br>ית מעברים הנסשות האגת שקומיות סקירה תאונה שאוניקט                                                                                                    | א אין אין אין אין אין אין אין אין אין אי  |
|---------------------------|------------------------|-------------------------------|------------------|---------------|--------------------------------|--------------------------------------|---------------|----------------------------------------------------------------------------------------------------|-------------------------------------------|
|                           | Save As                | -                             |                  | -             |                                |                                      |               | 📈 🗴 Judit Bar Ju                                                                                                    | in-Google 5: [2]∖                         |
| : 🖾 📾 🗟                   | G 🖉 😹 🕨 User 🕨         | <ul> <li>Downloads</li> </ul> |                  |               | • +y Sound Downloads           | P 1963                               | Dinto%BANXy   | yFGsmD5mkJ%3Ascholar.google.com%2P%26output%3Dcite%26scirp%3D0%26                                                                                                    | יאובטח אונגאוא אונגא אונגא אונגא אונגאיוא |
| Contraction of the second | Organize + New fo      | older                         |                  |               |                                | 111 · @                              |               |                                                                                                    | -                                         |
| 0                         | A 🚖 Favorites          | <ul> <li>Name</li> </ul>      | Date modified    | Тури          | Sizu                           | ۹.                                   | Judit Bar I   | Ban                                                                                                    | Google Scholar =                          |
|                           | Ha Desitop             | Sin .                         | 18/07/2018 17:47 | Text Document | 1 KB                           |                                      |               |                                                                                                    |                                           |
| ר וספרייה שלי             | Downloads              | scholar (1)                   | 10/07/2018 19:40 | Fort Document | 1 KE                           |                                      |               | (1706) 0.06) Joneszny 7.640-3                                                                                                    | כתבות 😁                                   |
|                           | Recent Places          | scholer                       | 10/07/2018 19:17 | Text Document | 1 KB                           |                                      |               |                                                                                                    |                                           |
|                           | 4 Dibraries            | Child care 2                  | 10/07/2018 19:16 | Lest Uncument | 1 KH                           |                                      |               | פרופילי משתמש עבור Judit Bar Ilan                                                                                                    | ויבל תאמיך                                |
|                           | P Documents            | = Practist                    | 10/07/2018 18:32 | Test Document | 1 KE                           |                                      |               | Professor of Information Science, Bar-Ilan University, Israel                                                                                                    | 2016 (87)                                 |
|                           | D Music                | child care I                  | 10/07/2018 18:50 | Text Document | 1 KE                           |                                      |               | פתובת אימיל מאמתת ברומיין לו biu acii של מאמתת ברומיין ב                                                                                                    | 2014 rea                                  |
|                           | 🖻 🧮 Pictures           | Child care                    | 10/07/2018 18:23 | Text Document | 1 KB                           |                                      |               | 6561 L 10 0 m =                                                                                                    | פוורן בזותאם אישית                        |
|                           | P Videos               | savedrecs (1)                 | 02/05/2018 17:25 | Test Document | 1 KB                           |                                      | Which         | h-index?-A comparison of WoS. Scopus and Google Scholar                                                                                                    |                                           |
|                           |                        | savedrees                     | 02/05/2018 17:25 | Test Document | 1 KE                           |                                      |               | Springer J Bar-Ilan Scientometrics, 2000                                                                                                    | altering in state litter                  |
|                           | A Computer             |                               |                  |               |                                |                                      | 2             | X br compares the h indices of a list of highly cited Israeli researchers based on<br>indicate the Web of Science Science and Casels Scholar sectored.                                                                                                    | , בריון לפי, ונאריך                       |
|                           | E Local Disk (D:)      |                               |                  |               |                                |                                      |               | he results obtained through Google Scholar are considerably different from                                                                                                    |                                           |
|                           |                        | •                             |                  |               |                                | copus                                | MLA           | of Science 263 העמרים המושא זה (ל 16 הגירמאות 619 אינוס על די 99 אינס על די 91 אינוס און אינוס אינוס אינו | ע כווי בטוטים 🗸                           |
|                           | File same Wi           | hich h index                  |                  |               |                                | •                                    |               | notace at the boolening of the 21st century A review when                                                                                                    |                                           |
|                           | Save as type Tex       | rt Document                   |                  |               |                                | <ul> <li>WoS</li> <li>271</li> </ul> | APA           | Elsevier - J Bar Ban Journal of informatics, 2008                                                                                                    | BER DE FERTERE                            |
|                           |                        |                               |                  |               |                                |                                      |               | news developments in informetrics between 2000 and 2006. At the beginning                                                                                                    |                                           |
|                           | Hide Folders           |                               |                  |               | Save                           | Cancel WoS                           | ISO 690       | Is 21st century we witness considerable growth in webometrics, mapping and<br>Looen access. A new tooic is comparison between citation databases, as a                                                                                                    |                                           |
|                           |                        |                               |                  |               |                                | 271                                  |               | ס מיסט על ידי 157 האחרים במעא זה - כל 7 הבירסאות 157 אומט על ידי 157 מאחרים במעא זה                                                                                                    |                                           |
|                           |                        |                               |                  |               | 202210 202200                  | 27221 02/2010/06                     |               |                                                                                                    |                                           |
|                           |                        |                               |                  |               | BibTeX EndNote                 | RefMan RefWorks                      |               | nic fault-toierant computing in constant number of rounds of                                                                                                    |                                           |
|                           |                        |                               |                  | _             |                                |                                      | a             | artitem.org - J Bar Ilan, D Beaver Proceedings of the eighth annual ACM, 1989                                                                                                    |                                           |
|                           |                        |                               |                  |               |                                |                                      | Let-(zi,      | , zn) be computed by a circuit C with bounded fanin. There are non-cryptographic                                                                                                    |                                           |
|                           |                        |                               |                  |               |                                |                                      | inputs XI,>   | on (DGWoo, CCD0o) by which a network of n processors can evaluate C at secret<br>xn, revealing the final value f (x1,, x, ) without revealing any information about                                                                                                    |                                           |
|                           |                        |                               |                  |               |                                |                                      |               | BibleX אינטט על ידי 277 האמריה בחושא זה 🛛 בל 4 הבירסאות ייכא אל תוך 🕅 😭                                                                                                    |                                           |
|                           |                        |                               |                  |               | -2008/00/07/2017/2010          |                                      |               |                                                                                                    |                                           |
|                           |                        |                               |                  |               | springer.com (Po+)             |                                      |               | Comparing university rankings<br>akademia com - LAcuito J BarJian M Levene - LOnece - Scientometrice 2010                                                                                                    |                                           |
|                           |                        |                               |                  |               |                                |                                      | R             | lecently there is increasing interest in university rankings. Annual rankings of world                                                                                                    |                                           |
|                           |                        |                               |                  |               |                                |                                      | universitie   | es are published by QS for the Times Higher Education Supplement, the Shanghai                                                                                                    |                                           |
|                           |                        |                               |                  |               |                                | BibT                                 | EX JUT 'M RAT | Web of Science: 95 ликолал 15 /г. ля колда спака. 244 гг. и оогд. 99 Ф                                                                                                    |                                           |
|                           |                        |                               |                  |               |                                |                                      |               |                                                                                                    |                                           |
|                           |                        |                               |                  |               | springer.com (HTML)            | Covera                               | ge and ado    | option of altmetrics sources in the bibliometric community [HTML]                                                                                                    |                                           |
| א הצג הכל                 | ]                      |                               |                  |               |                                |                                      |               |                                                                                                    | A Mitter 🕅                                |
|                           | S. 1711                | 11                            |                  |               |                                |                                      |               |                                                                                                    |                                           |
| 1000                      | an dankar der rent tra |                               |                  |               |                                |                                      |               |                                                                                                    |                                           |
|                           | ○ 100% ♥ NJ 55         | 9                             |                  |               |                                |                                      | _             | עברית                                                                                                    | שקופית 8 מתוך 11 👘 "Office Theme" 🔰 🥸     |
| (2)                       | 2 🖸 🤇                  |                               |                  |               | A CONTRACTOR OF                |                                      |               |                                                                                                    |                                           |

היכנסו אל המאגר CoolCite, בחרו בקטגוריה Publications, ובתוכה בתת הקטגוריה Journal Article Refereed. לייבוא מובאה של מאמר בקובץ BibTex הקישו על <u>Import Data File</u> (מכאן אשתמש בפרופיל שלי, המיועד לצורכי הדגמה בלבד!)

|             |                                                  |                                                                                                    |                                                                                                    |                                           | r. Chaya Beinosovitz ( C 💿        |
|-------------|--------------------------------------------------|----------------------------------------------------------------------------------------------------|----------------------------------------------------------------------------------------------------|-------------------------------------------|-----------------------------------|
| 1 🔤 🗠 🖄 📾 🔤 |                                                  |                                                                                                    | https://                                                                                                    | blu.coolcite.com/user/3879/#Journal%20Art | icles%20Refereed   מאובטח 🔒 🕽 🗧 🗲 |
|             | LoolChe 🛄 +                                      | ome My Profile My Items Resources F                                                                                                    | Privacy                                                                                                    | Q 📾 Log out                               |                                   |
|             | Dr. Chaya Beinoso                                | ovitz                                                                                                    | <b>בר-אילן</b>                                                                                                    | אוניברסיטר                                |                                   |
|             |                                                  | Publications:                                                                                                    |                                                                                                    | Back to Categories                        |                                   |
|             | About                                            | [00] Ph.D Dissertation<br>[00] Journal Articles Non-Refereed<br>[00] Bibliometric Comments<br>[00] Edited Science<br>[01] Journal Articles Refereed | [00] Chapter In Books (non-Refereed)<br>[00] Books (non-Refereed)<br>[02] Books (refereed)<br>[00] Chapters in Books (Refereed)<br>[00] Book Reviews<br>[00] Thesis |                                           |                                   |
|             | View & Edit CV                                   | [00] Proceedings                                                                                                    |                                                                                                    |                                           |                                   |
| (           | Contact                                          | Journal Articles Refereed                                                                                                    | A                                                                                                    | dd Information Import Data File           |                                   |
|             | Send Message<br>Upload Picture<br>Export to File | 2018, Between Un Zvi Greenberg and Jabotinsky: poli                                                                                                 | itical not poetic connection [In Hebrew], האומה,                                                                                                    |                                           |                                   |
|             | Statistics<br>ast update: July 12th<br>lews: 2   |                                                                                                    |                                                                                                    |                                           |                                   |

### בחרו באפשרות Pick a file for import, והקישו על יבחירת קובץ'

|             | × Import Data File   CoolCit: 📀                                                                                                    |
|-------------|----------------------------------------------------------------------------------------------------|
| ፤ 🖾 🐱 🛧 🖉 📓 | https://biu.coolcite.com/import_ris/3879 🗎 ט $\epsilon 	arrow$                                                                                                    |
|             | CoolCitie III Home My Profile My Items Resources Privacy III I Log out                                                                                                    |
|             | If you have an existing data source of your work, CoolCite is able to import your journal articles, books, book chapters, newspaper and magazine articles, and reports from a RIS File, or<br>BibText File.<br>If you have such a data file, you may use this form to upload it into our database.                                                                                                    |
|             | There are required fields for each publication:  Journal Articles - Author/Authors, title, journal and year. A sample file can be found here or here Books - Author/Authors, title, country and year. A sample file can be found here Chapter in books - Author/Authors, title, book title, country and year. A sample file can be found here Proceedings - title, year, editor, volume, series, address, month, organization, publisher, note. A sample file can be found here in all type of input Authors format should be in APA format separated with the word "and" |
|             | Pick a file for import<br>לא נבחר קובץ בחירת קובץ Import                                                                                                    |
|             | About User Agreement Privacy Contact Us Feedback Forum Help<br>Copyright © 2010 CoolCite Holdings Ltd. All Rights Reserved                                                                                                    |

### בחרו מתוך ספריית Downloads את הקובץ המבוקש, לדוגמה Which h index

| X 0 -             | THE OWNER WATCHING TO A                      | Chief Com               | EN En                | glish (United States) 🛛 😧 Help | t - BibT | ex_Google Scholar    | וונות              | כלי תמ            | 1000               | terfin in s         | and the state       | 100            | -   0 - 6 🏾  | P |
|-------------------|----------------------------------------------|-------------------------|----------------------|--------------------------------|----------|----------------------|--------------------|-------------------|--------------------|---------------------|---------------------|----------------|--------------|---|
|                   |                                              |                         | <b>v</b>             |                                | Y        |                      |                    | 1.000             | 10.00              | 1.00                | P14 75              |                |              | X |
| 🚖 Favorites       | Name                                         | Date mod                | dified Type          | Size                           |          | 0118                 |                    | 0.00              | 1.1.5              |                     | 🖌 🗙 Import Data Fi  | le   CoolCit 🌘 | - 4          |   |
| 📃 Desktop         | Which h index                                | 18/07/201               | 18 18:00 Text Docum  | ent 1 KB                       |          |                      |                    |                   |                    | https://biu.cool    | cite.com/import ris | 3879 מאובטח    | <b>ຍ</b> ∈ - | → |
| 🗼 Downloads       | lilit Type: Text Document                    | t 18/07/201             | 18 17:47 Text Docum  | ent 1 KB                       |          |                      |                    |                   |                    | 1 //                |                     | , ,            |              | _ |
| 🔚 Recent Places   | referenceil Size: 239 bytes                  | 10/07/201               | L8 20:09 Microsoft W | ord 9 129 KB                   |          |                      |                    |                   |                    |                     |                     |                |              | ^ |
|                   | scholar (1)                                  | /2018 18:00 10/07/201   | 18 19:40 Text Docum  | ent 1 KB                       | icy      |                      |                    |                   | Q                  | Log out             |                     |                |              |   |
|                   |                                              | 10/07/201               | 04047 T I D          | 1 1/0                          |          |                      |                    |                   |                    |                     |                     |                |              |   |
| 녫 Downloads       | lilit Type: Text Document 18                 | .8/07/2018 17:47 Text I | Document 1 KB        |                                |          |                      |                    |                   |                    |                     |                     |                |              |   |
| Recent Places     | referenceil Size: 239 bytes                  | .0/07/2018 20:09 Micro  | osoft Word 9 129 KB  |                                |          |                      |                    |                   |                    |                     |                     |                |              |   |
|                   | scholar (1)                                  | .0/07/2018 19:40 Text I | Document 1 KB        |                                |          |                      |                    |                   |                    |                     |                     |                |              |   |
| 詞 Libraries       | scholar 10                                   | .0/07/2018 19:17 Text I | Document 1 KB        |                                |          |                      |                    |                   |                    |                     |                     |                |              |   |
| Documents         | Child care 3 10                              | .0/07/2018 19:16 Text I | Document 1 KB        |                                | s bo     | ooks book chapter    | s newsnaner and i  | manazine articles | s, and reports fro | m a RIS File or     |                     |                |              |   |
| J Music           | Child care 2 10                              | .0/07/2018 19:14 Text I | Document 1 KB        |                                | ,        | Jone, book enapter.  | o, newopaper and i | magazine anteres  |                    | in a raio r lio, or |                     |                |              |   |
| Pictures          | Practist 10                                  | .0/07/2018 18:32 Text I | Document 1 KB        |                                |          |                      |                    |                   |                    |                     |                     |                |              |   |
| 🚽 Videos          | child care 1 10                              | .0/07/2018 18:30 Text I | Document 1 KB        |                                |          |                      |                    |                   |                    |                     |                     |                |              |   |
|                   | Child care 10                                | .0/07/2018 18:23 Text I | Document 1 KB        |                                |          |                      |                    |                   |                    |                     |                     |                |              |   |
| 🖳 Computer        | Primo_BibTeX_Export (4)                      | .0/07/2018 18:13 BIB Fi | ile 1 KB             |                                | r hei    | re                   |                    |                   |                    |                     |                     |                |              |   |
| 🏭 Local Disk (C:) | 🔳 scopus (6) 10                              | .0/07/2018 18:03 BIB Fi | ile 1 KB             |                                |          |                      |                    |                   |                    |                     |                     |                |              |   |
| 👝 Local Disk (D:) | <b>10.1023%2FB%3ACASW.0000043360.9804</b> 10 | .0/07/2018 15:24 BIB Fi | ile 2 KB             |                                | foun     | d here               |                    |                   |                    |                     |                     |                |              |   |
|                   | 🔳 savedrecs (4) 09                           | 09/07/2018 17:14 BIB Fi | ile 3 KB             |                                | am       | ole file can be foun | d here             |                   |                    |                     |                     |                |              |   |
| 👊 Network         | PsycNET_Export (3) 05                        | )5/07/2018 13:42 RIS Fi | ile 206 KB           |                                | and      | "                    |                    |                   |                    |                     |                     |                |              |   |

# לאחר בחירת הקובץ הקישו על Import

| And and a second second second second second second second second second second second second second second se |                                                                                                    | x             |
|----------------------------------------------------------------------------------------------------|----------------------------------------------------------------------------------------------------|---------------|
| : 🖾 🗮 🕁 🖉 📓                                                                                                    | https://biu.coolcite.com/import_ris/3879 (אובטת פאבטר) א מאובטח א איבט א איבט א איבט א איבט א איבט א איבט א איבט איבט                                                                                                    | $\rightarrow$ |
|                                                                                                    | Import Data File       Home       My Profile       My Items       Resources       Privacy       Import Data File         Import Data File       Import Data File |               |
|                                                                                                    | Pick a file for import Which h index.txt Import                                                                                                    |               |
|                                                                                                    | About User Agreement Privacy Contact Us Feedback Forum Help<br>Copyright © 2010 CoolCite Holdings Ltd. All Rights Reserved                                                                                                    |               |

#### הכתובית Your file has been imported successfully היא הסימן לייבוא קובץ BibTex בהצלחה, אך לבדיקת תקינות הרישום הקישו על BibTex.

| No.         |                                                                                                    | X File Import   CoolCite - Tr                 |
|-------------|----------------------------------------------------------------------------------------------------|-----------------------------------------------|
| : 🔤 🔤 🛧 🖻 📓 | https://biu.                                                                                                    | xoolcite.com/import_ris/3879   מאובטח 🕯 ט 🗧 🔶 |
|             | CoolCite My Profile My Items Resources Privacy                                                                                                    | ut                                            |
|             | Your file has been imported successfully!         You may now return to your CV.         We have imported 1 items:         • Which h-index?—A comparison of WoS, Scopus and Google Scholar, |                                               |

About User Agreement Privacy Contact Us Feedback Forum Help

### Publications -היכנסו שוב ל

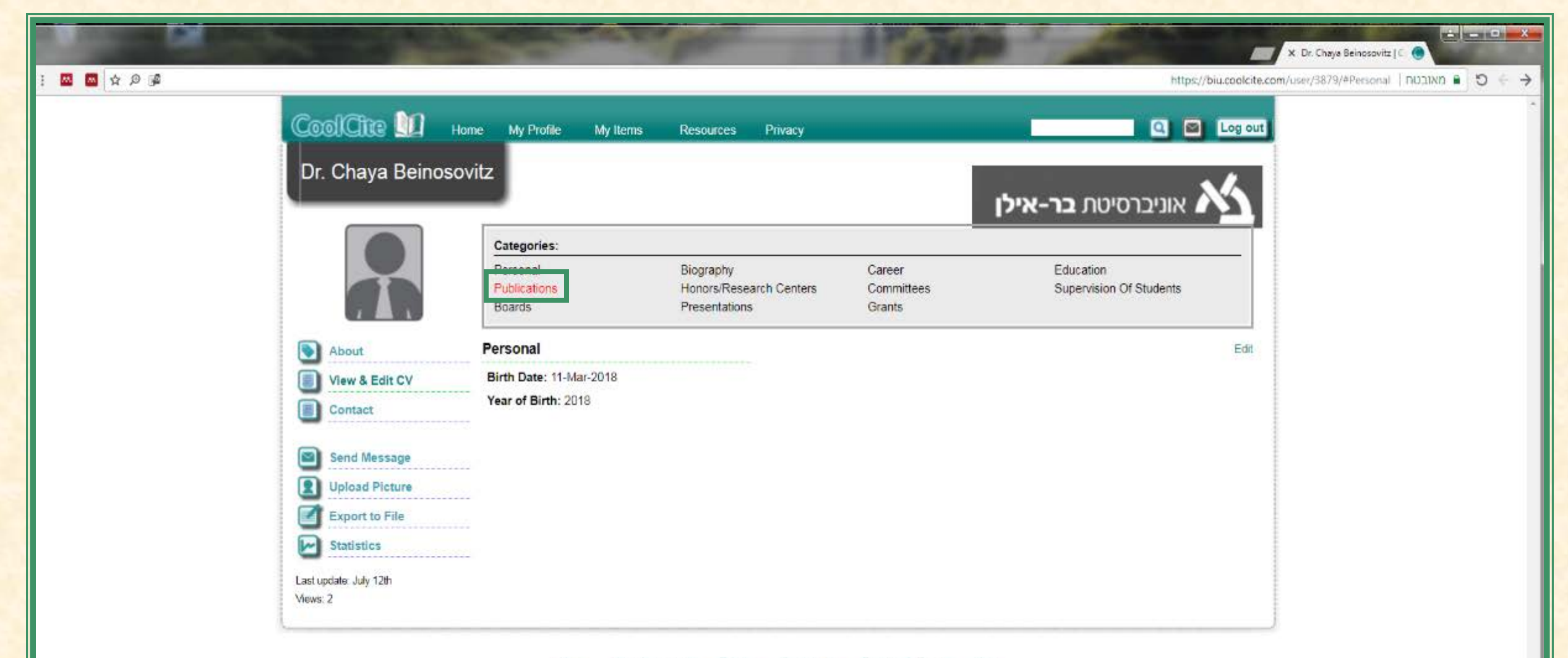

About User Agreement Privacy Contact Us Feedback Forum Help

# 

|                                                                                                    |                                                                                                    | https://biu.coolcite.com/                                                                                                    | × Dr. Chaya Beinosovitz   C 💮 |
|----------------------------------------------------------------------------------------------------|----------------------------------------------------------------------------------------------------|----------------------------------------------------------------------------------------------------|-------------------------------|
| CoolCite D на<br>Dr. Chaya Beinoso                                                                 | ome My Profile My Items Resources Privacy                                                                                                    | עניברסיטת <b>בר-אילן</b> 🕅 אוניברסיטת בר-אילן                                                                                                    |                               |
| About<br>View & Edit CV                                                                            | Publications:<br>[00] Ph.D Dissertation<br>[00] Journal Articles Non-Refereed<br>[00] Bibliometric Comments<br>100] Edited Books<br>[02] Journal Articles Refereed<br>- [00] Patents/Innovations<br>[00] Proceedings | Back to Categories<br>[00] Chapter In Books (non-Refereed)<br>[00] Books (non-Refereed)<br>[02] Books (refereed)<br>[00] Chapters in Books (Refereed)<br>[00] Book Reviews<br>[00] Thesis |                               |
| Contact  Send Message  Upload Picture  Export to File  Statistics  Last update: July 12th Views: 2 | Personal<br>Birth Date: 11-Mar-2018<br>Year of Birth: 2018                                                                                                    | Edit                                                                                                    |                               |

#### לבדיקת הרישום הביבליוגרפי של המאמר שיובא בקובץ BibTex, או לעריכתו, הקישו על צלמית Edit, המופיעה מימין למאמר

| : 🔤 🖕 🖉                                  |                                                                                                    | https://biu.coolcite.com/user/3879/#Journal%20Articles%20Refereed   מאובטח 🌢 ס 🗧 →                                                                                                    |
|------------------------------------------|----------------------------------------------------------------------------------------------------|----------------------------------------------------------------------------------------------------|
| CoolCite III Home<br>Dr. Chaya Beinosovi | e My Profile My Items Resources Privacy                                                                                                    | Logout Logout                                                                                                    |
| About<br>View & Edit CV                  | Publications:       [0         [00] Ph.D Dissertation       [0         [00] Journal Articles Non-Refereed       [0         [00] Bibliometric Comments       [0         [00] Edited Books       [0         [02] Journal Articles Refereed       [0         [00] Patents/Innovations       [0         [00] Proceedings       [0 | Back to Categories<br>00] Chapter In Books (non-Refereed)<br>00] Books (non-Refereed)<br>00] Chapters in Books (Refereed)<br>00] Chapters in Books (Refereed)<br>00] Book Reviews<br>00] Thesis |
| Contact                                  | 2018. Between Uri Zvi Greenberg and Jabotinsky: political not poetic conne                                                                                                    | Add Information Import Data File                                                                                                    |
| Upload Picture<br>Export to File         | 2008, Which h-index?—A comparison of WoS, Scopus and Google Scholar                                                                                                    | ar,, Scientometrics,                                                                                                    |
| Last update: July 12th<br>Views: 2       |                                                                                                    |                                                                                                    |

#### במסך זה תוכלו לוודא את תקינותו של המאמר שיובא למאגר כקובץ BibTex, ולשמור אותו באמצעות הקשה על הריבוע הכתום שבתחתית המסך

| <b>•</b> • • <b>•</b> |                                  |                                       | and the second second                                                                                                    |                             | biter / biu cooleite com/user/1870/#Journal% 302-6 | none i nurrie base |
|-----------------------|----------------------------------|---------------------------------------|----------------------------------------------------------------------------------------------------|-----------------------------|----------------------------------------------------|--------------------|
|                       | Export to File                   | needs 1                               | Judit Bar-Ilan                                                                                                    | Colleague •                 |                                                    |                    |
|                       | Statistics                       | Year:                                 | 2008                                                                                                    | •                           |                                                    |                    |
|                       |                                  | Title:                                | Which h-index?-A compariso                                                                                                    | n of WoS, Scopus and Google |                                                    |                    |
|                       | Last update: July 12th<br>News 2 | Title Hebrew:                         |                                                                                                    |                             |                                                    |                    |
|                       |                                  | Volume No.:                           | 74                                                                                                    |                             |                                                    |                    |
|                       |                                  | Journal Name:                         | Scientometrics,                                                                                                    |                             | **                                                 |                    |
|                       |                                  | Issue:                                | 2,                                                                                                    |                             |                                                    |                    |
|                       |                                  | Start Page:                           | 257                                                                                                    |                             |                                                    |                    |
|                       |                                  | End Page:                             | 271                                                                                                    |                             |                                                    |                    |
|                       |                                  | Abstract:                             |                                                                                                    |                             |                                                    |                    |
|                       |                                  | Peer Reviewed:                        | Yes                                                                                                    | •                           |                                                    |                    |
|                       |                                  | University:                           | Bar-Ilan University, Ramat Gar                                                                                                    | 1                           |                                                    |                    |
|                       |                                  | Language:                             | English                                                                                                    |                             |                                                    |                    |
|                       |                                  | Comments:                             |                                                                                                    |                             |                                                    |                    |
|                       |                                  |                                       |                                                                                                    |                             |                                                    |                    |
|                       |                                  |                                       |                                                                                                    |                             |                                                    |                    |
|                       |                                  |                                       |                                                                                                    |                             |                                                    |                    |
|                       |                                  | Link                                  |                                                                                                    | ~                           |                                                    |                    |
|                       |                                  | Related Grant:                        | Select                                                                                                    |                             |                                                    |                    |
|                       |                                  | Department                            | Line and Line and Lin |                             |                                                    |                    |
|                       |                                  | Forthcoming:                          | No                                                                                                    |                             |                                                    |                    |
|                       |                                  | a a a a a a a a a a a a a a a a a a a | 110                                                                                                    |                             |                                                    |                    |

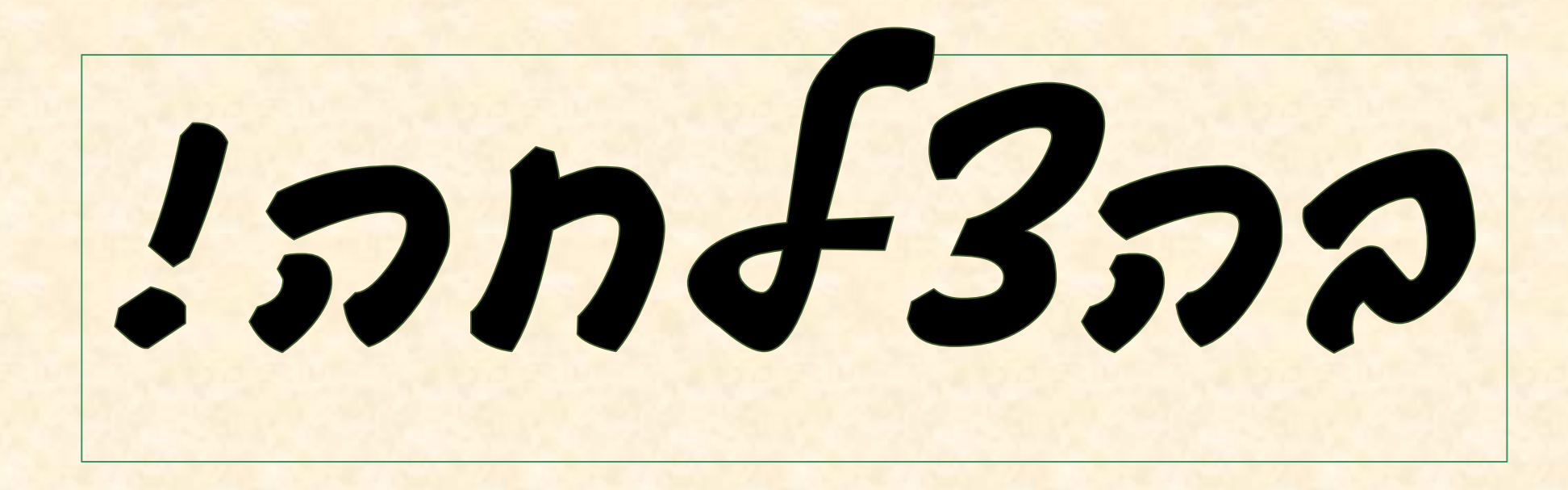

|                   |                                                                                                    |                                  |                      | https://biu.coolcite.com/user/38 | 79#Personal   DOJAD    |
|-------------------|----------------------------------------------------------------------------------------------------|----------------------------------|----------------------|----------------------------------|------------------------|
|                   |                                                                                                    |                                  |                      | י הביתס                          | ר - חיה בינוסוביץ 🛉 דן |
|                   | Home My Profile My I                                                                                                    | tems Resources Privacy           |                      |                                  |                        |
| Dr. Chaus Bainer  | and the second second se |                                  |                      |                                  |                        |
| Dr. Chaya Benios  | sovitz                                                                                                    |                                  |                      | אונורבסונוס הה-אולו              |                        |
|                   |                                                                                                    |                                  |                      |                                  |                        |
|                   | Categories:<br>Personal                                                                                                    | Bioopentry                       | Chetaman             | Education                        |                        |
|                   | Publications                                                                                                    | Honors/Research Centers          | Committees           | Supervision Of Students          |                        |
|                   | Boards                                                                                                    | Presentations                    | Granes               |                                  |                        |
| About             | Personal                                                                                                    |                                  |                      | Edit                             |                        |
| View & Edit CV    | Birth Date: 11-Mar-2018                                                                                                    |                                  |                      |                                  | 1                      |
| Contact           | Year of Birth: 2018                                                                                                    |                                  |                      |                                  |                        |
| Send Message      |                                                                                                    |                                  |                      |                                  | 1                      |
| Upload Ploture    |                                                                                                    |                                  |                      |                                  | 1                      |
| Export to File    |                                                                                                    |                                  |                      |                                  | 1                      |
| Statistics        |                                                                                                    |                                  |                      |                                  |                        |
| Lead update Never |                                                                                                    |                                  |                      |                                  | 1                      |
| Meson 1           |                                                                                                    |                                  |                      |                                  |                        |
|                   |                                                                                                    |                                  |                      | -                                |                        |
|                   | About                                                                                                    | our Agreement Privacy Contact US | Pesseses Poruns Help |                                  |                        |